親愛的家長您好:請依照下列步驟加入線上親職講座

- 1. 親職講座連結: https://reurl.cc/LpZYq3 或掃 QR。
- 2. 若為桌機或筆電請選中間的選項-在此瀏覽器上繼續

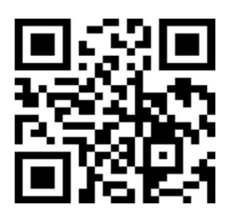

加入您的會議

您必須先下載應用程式。

已有應用程式? 加入會議

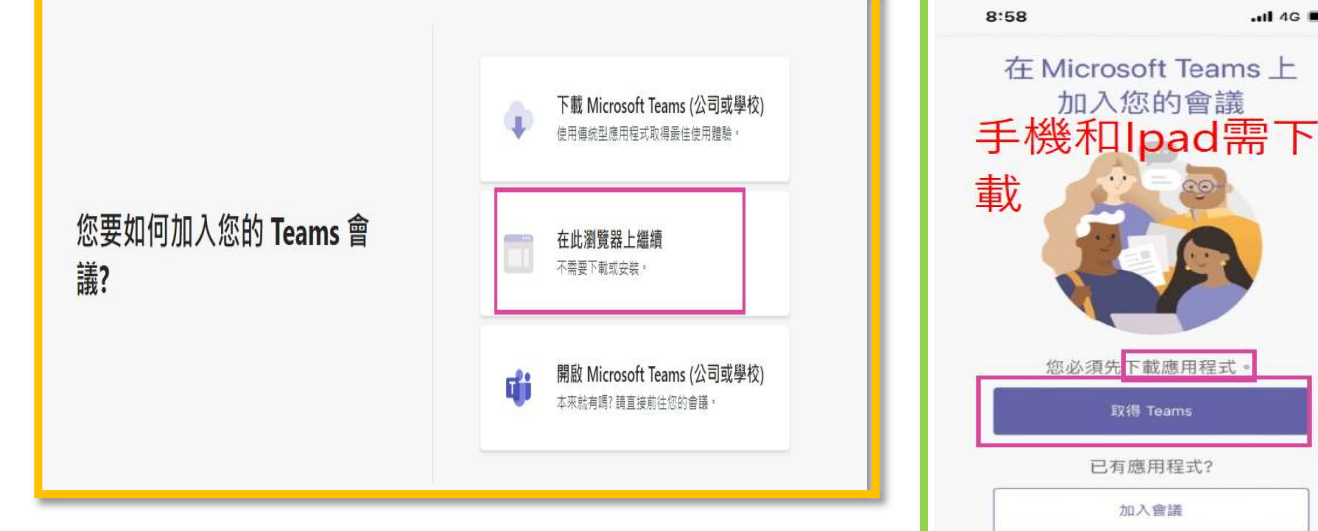

- 3. 若為手機和 Ipad 則需下載 Teams 應用程式
- 4. **請輸入就讀本校孩子的班級和名字(**若有兩位就輸入兩位名字,三位就輸 入三位..系統會抓取,並給孩子1人1張榮譽貼紙(不重複領取),然後按立 即加 入,就可參加線上講座。

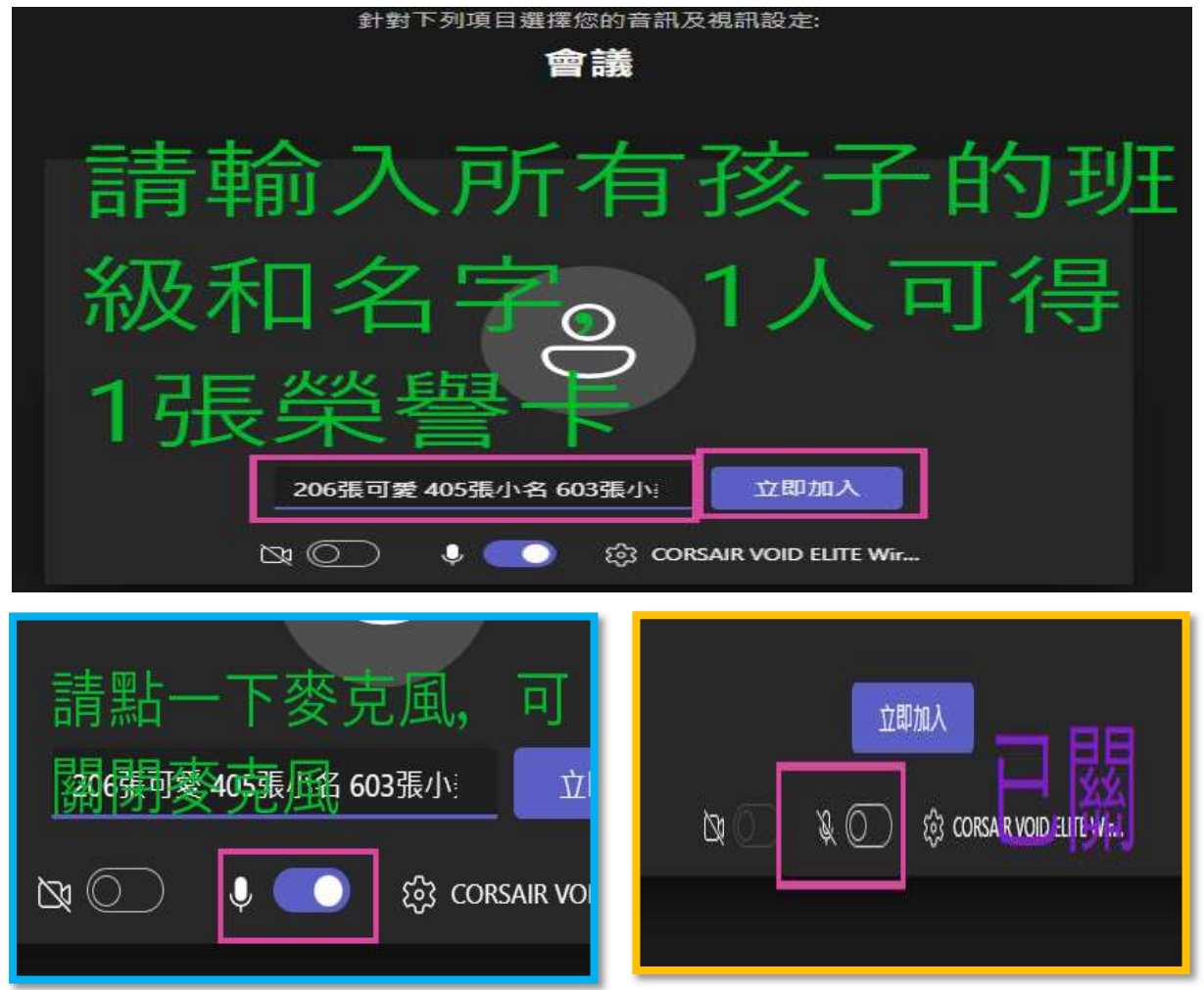